## Printing from anywhere to Whittier Public Library's printers

The Library provides mobile printing from laptops, tablets and smartphones. There are 2 ways to send print jobs remotely to the Library's printers:

- Web Portal
- E-mail address

## Web Portal Method

Each printer at the Library that is enabled for mobile printing has its own web portal with its own web address. You can upload documents through the web portal for printing. The portals' web addresses are:

Central Library: https://www.printeron.net/whittier-public-library/central-library

Whittwood Branch Library: https://www.printeron.net/whittier-public-library/branch-library

There are links to the web portals on the Library's website as well.

To send a print job via web portal:

- On your web browser access the portal of the particular Library location where you want to pick up your printout by entering its URL (i.e. the web address above that begins with "<u>http://www.printeron.net/"</u> in your browser's address window or by following the link on the Library's website Whittierlibrary.org >services>wireless-printing.)
- 2. Select the radio button for either black and white or color.
- 3. Enter your e-mail address.
- 4. Browse to the file you wish to print.
- 5. Click on the button to send the print job.
- 6. Pick up your printout at the Library location that corresponds to the portal you used.

The **example** below illustrates the six steps for sending a black and white print job to the <u>Central Lbrary</u> using the web portal method:

1. Point your web browser to <u>https://www.printeron.net/whittier-public-library/central-library</u>

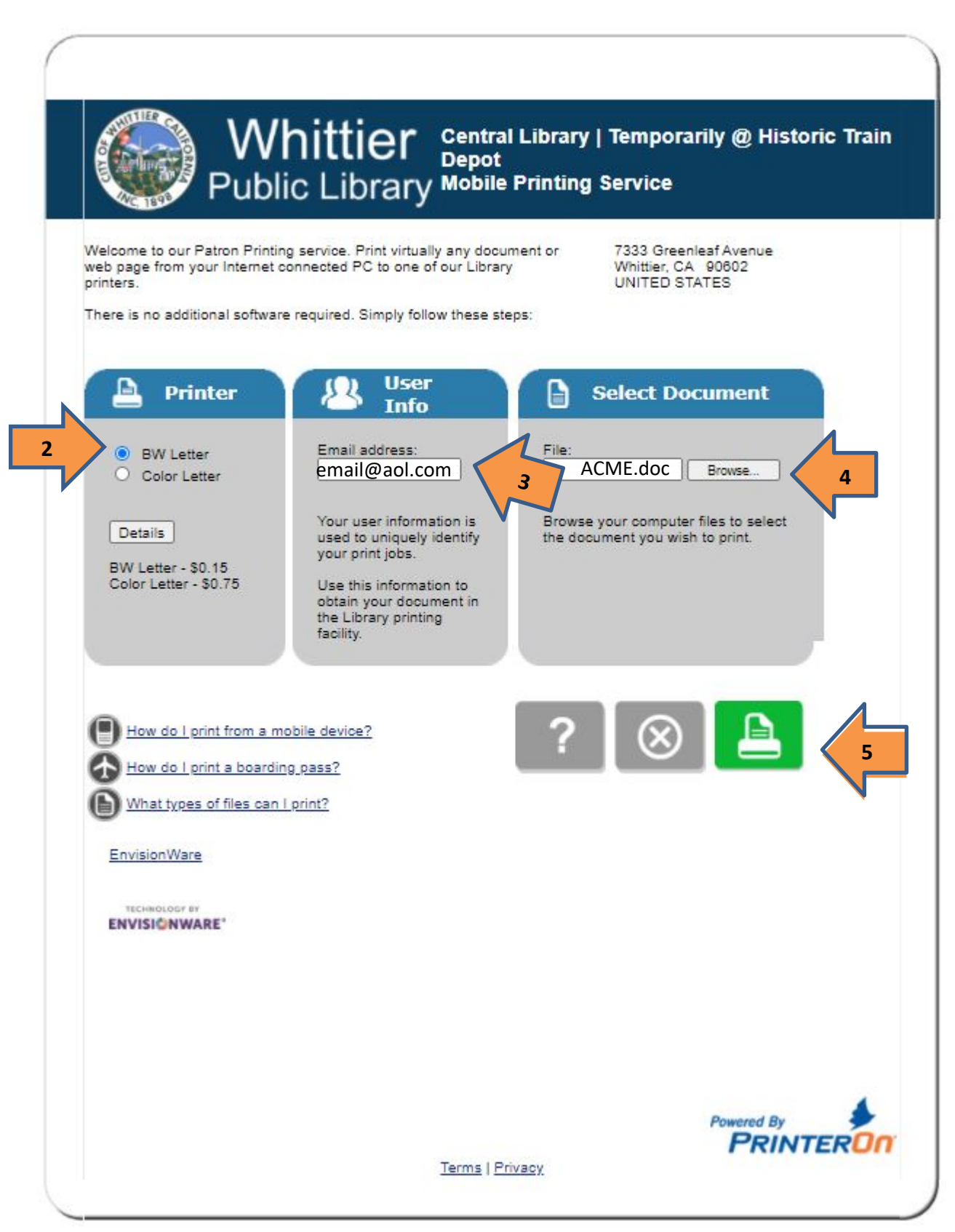

## **E-mail Addresses Method**

Each printer at the Library that is enabled for mobile printing has its own e-mail address. You can send an e-mail to the printer with an attachment to print. The e-mail address to use depends on the Library location where you wish to pick up your printout and whether you want black and white or color. Please see the table below:

|                 | Central Library                                             | Whittwood Branch Library                                   |
|-----------------|-------------------------------------------------------------|------------------------------------------------------------|
| Black and White | whittier-pl-central-library-bw-<br>letter@printspots.com    | whittier-pl-branch-library-bw-<br>letter@printspots.com    |
| Color           | whittier-pl-central-library-color-<br>letter@printspots.com | whittier-pl-branch-library-color-<br>letter@printspots.com |

- 1. Send or forward an email with attachment(s) to the email address that corresponds to your choice of Library location and either color or black and white.
- 2. Contact the Library location that corresponds to the printer's e-mail address you used to schedule a pickup during curbside pickup hours.
- 3. Your print will be identified by your email address.